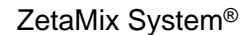

July 2023

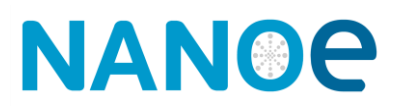

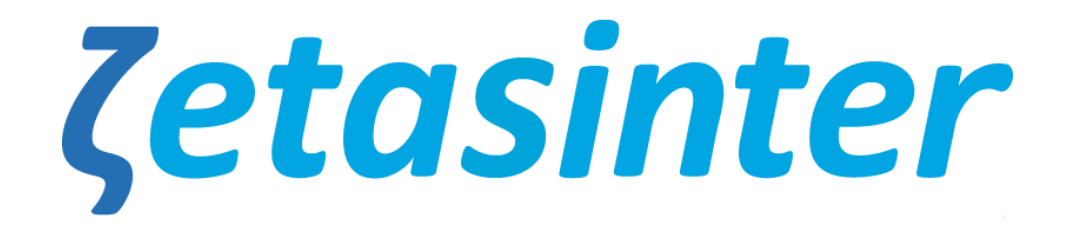

## **High Temperature chamber furnace**

**Operations Manual** 

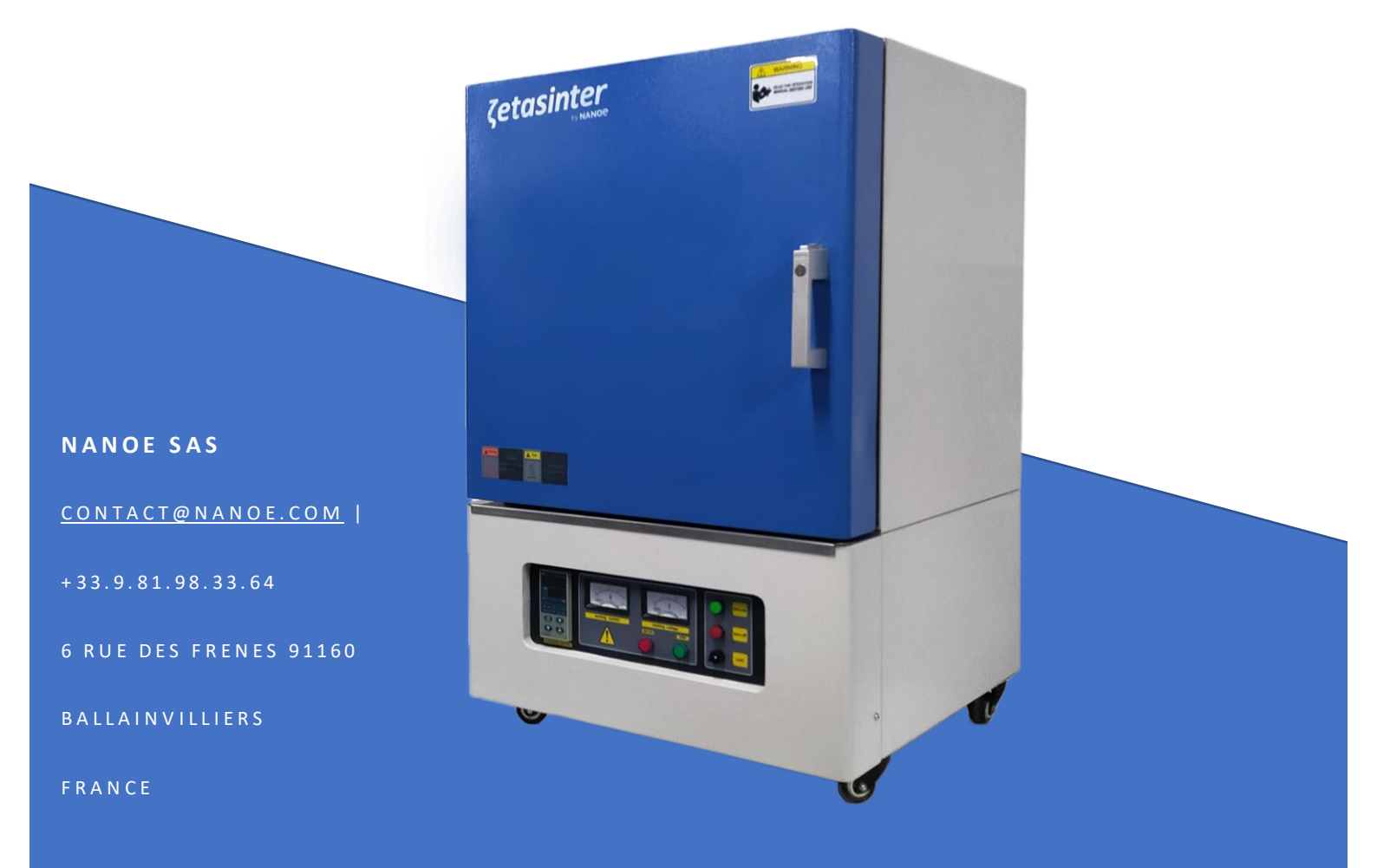

Thank you for purchasing the Zetasinter furnace. To avoid any misuse and damage, please read the operations manual carefully before using.

### Content

| 1.  | Furnace Description                         |
|-----|---------------------------------------------|
| 2.  | Technical Specifications                    |
| 3.  | Safety5<br>a. Intended use                  |
|     | b. Assembling                               |
|     | c. Operation                                |
|     | d. Maintenance                              |
| 4.  | Assembling7                                 |
| 5.  | Temperature controller 9                    |
| 6.  | MoSi2 Heating elements                      |
| 7.  | Troubleshooting15                           |
| 8.  | Electrical schematic diagram16              |
| 9.  | Quick start procedure                       |
| 10. | Facility guide                              |
| 11. | EU Declaration of conformity (No 2022-01-a) |

## 1. Furnace Description

The **Zetasinter Chamber Furnace** is a chamber furnace using MoSi2 heating elements, working temperatures are between 800°C and 1550°C. Samples are to be placed inside the chamber, on ceramic plates or crucibles.

| Туре                            | Zetasinter Chamber 6 kW                    |
|---------------------------------|--------------------------------------------|
| Power                           | 6 kW                                       |
| Connection                      | 1/N/PE                                     |
| Voltage / Frequency / Current   | 200-240V ~/ <b>50/60</b> Hz                |
| VMaximum temp.                  | 1600°C                                     |
| Working Temp.                   | 1550°C                                     |
| Suggested heating rate          | ≤ <b>3</b> °C/min                          |
| Temperature controller accuracy | ±1°C                                       |
| Thermocouple                    | B type                                     |
| Heating elements                | U type MoSi2                               |
| Size                            | 600x500x810 mm (DxWxH) – 100 kg – FACILITY |
|                                 | GUIDE TO                                   |
| Chamber size                    | 200*150*150 (DxWxH)                        |
| Accessible volume *             | 200*120*150 mm (DxWxH)                     |

### 2. Technical Specifications

| Туре                            | Zetasinter Chamber UE50 18 kW   |
|---------------------------------|---------------------------------|
| Power                           | 18 kW                           |
| Connection                      | 3/N/PE                          |
| Voltage / Frequency / Current   | 380-420V/200-240V ~ / 50Hz      |
| VMaximum temp.                  | 1600°C                          |
| Working Temp.                   | 1550°C                          |
| Suggested heating rate          | ≤ 5°C/min                       |
| Temperature controller accuracy | ±1°C                            |
| Thermocouple                    | B type                          |
| Heating elements                | U type MoSi2                    |
| Size                            | 640x580x960 mm (DxWxH) – 200 kg |
| Chamber size                    | 250*250*250 mm (DxWxH)          |
| Accessible volume *             | 250*200*250 mm (DxWxH)          |

| Туре                            | Zetasinter Chamber US60 18kW    |
|---------------------------------|---------------------------------|
| Power                           | 18 kW                           |
| Connection                      | 3/N/PE                          |
| Voltage / Frequency / Current   | 480V/277V ~ / 60Hz              |
| Maximum temp.                   | 1600°C                          |
| Working Temp.                   | 1550°C                          |
| Suggested heating rate          | ≤ 5°C/min                       |
| Temperature controller accuracy | ±1°C                            |
| Thermocouple                    | B type                          |
| Heating elements                | U type MoSi2                    |
| Size                            | 640x580x960 mm (DxWxH) – 200 kg |
| Chamber size                    | 250*250*250 mm (DxWxH)          |
| Accessible volume *             | 250*200*250 mm (DxWxH)          |

\* Accessible volume : Chamber's usable volume. Ensure crucibles are not in direct contact with the resistances by leaving a safety margin of a few centimeters.

### 3. Safety

#### a. Intended use

Only parts printed with Zetamix by Nanoe<sup>®</sup> filaments can be heat treated in Zetasinter. Reference names of Zetasinter by Nanoe<sup>®</sup> filaments are:

- Zetamix White Zirconia®

- Zetamix Black Zirconia®
- Zetamix Alumine®

Installation must be done according the Zetasinter chamber furnace facility guide.

Installation, use and maintenance must be done according to this operation manual.

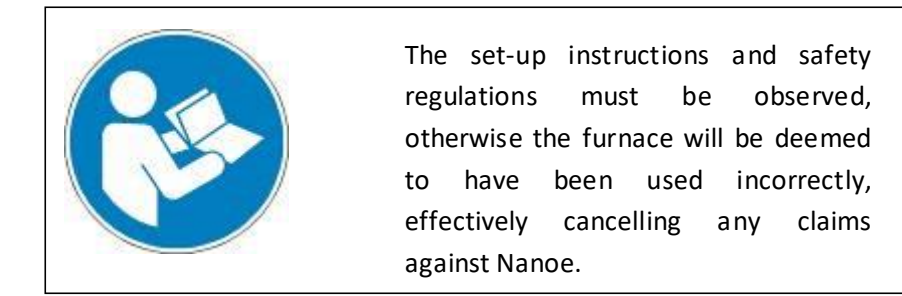

#### b. Assembling

Assembling must be done according to this operation manual.

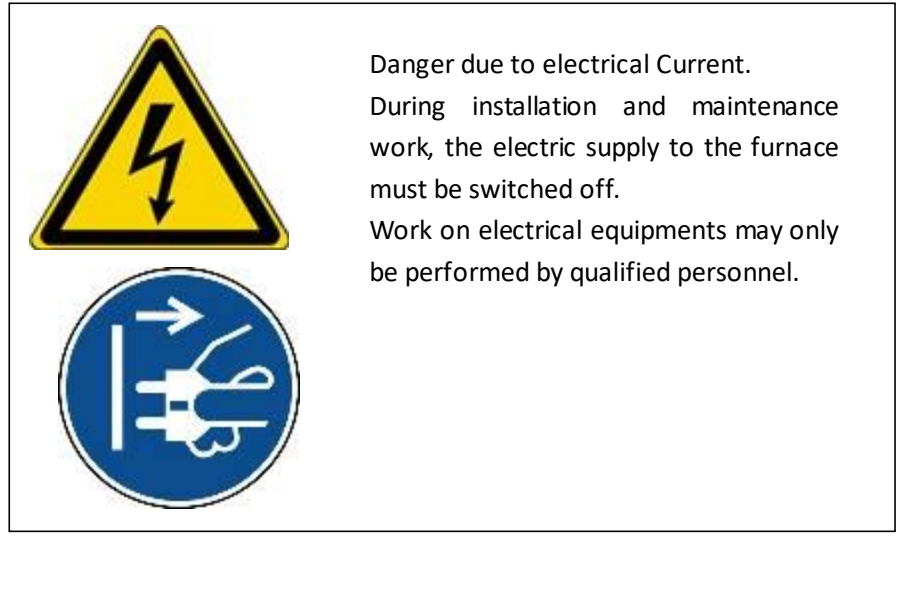

#### c. Operation

#### **Temperature controller**

For each material reference, the heat program must be defined by the operator according to guidelines provided by Nanoe (www.zetamix.fr).

The maximum safety temperature is set at 1600°C. Above, the temperature controller automatically stops the heat treatment.

The recommended maximum working temperature is 1550°C.

Heating and cooling rates may not exceed 5°C/min (except emergency stop).

Do not turn off the power supply of the equipment if the furnace temperature is above 500°C.

After replacing the temperature controller, its settings must be adjusted before use.

#### **Heating elements**

Position the crucible at least 10mm from the heating elements.

Check that the heating elements are not in contact with the wall of the furnace before starting the oven, otherwise change them.

#### Security warning

Do not touch the inner or outer surface of the furnace during or immediately after use. Do not place any objects on the furnace body.

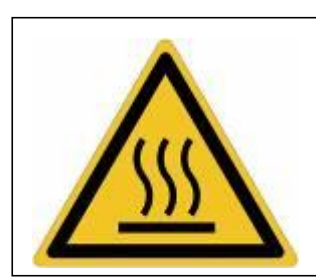

Hot surfaces, danger of burning. You may not always realize that surfaces, such as the furnace walls are hot. Do not touch the surface.

#### d. Maintenance

The power supply must be switched off before any maintenance work.

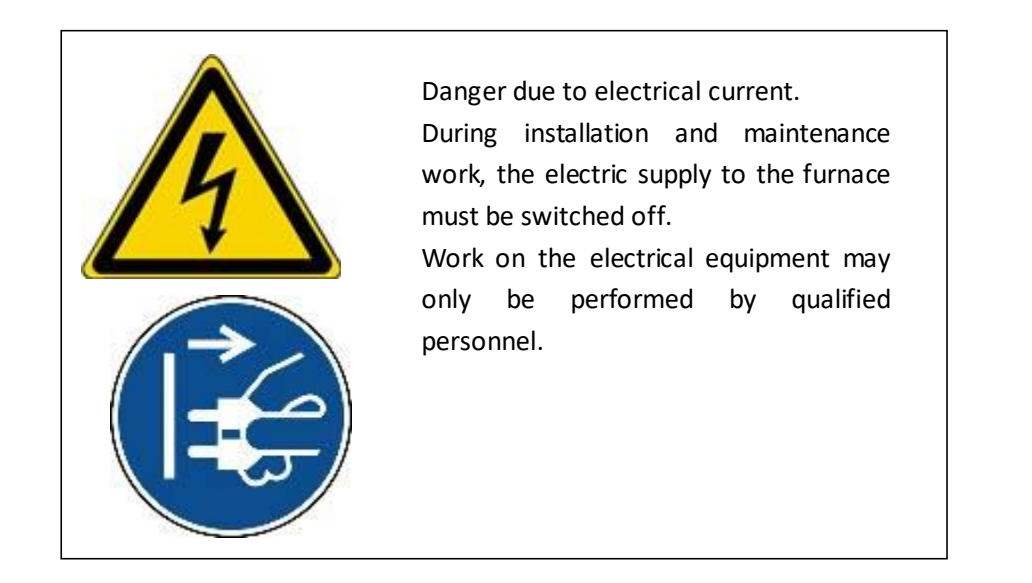

### 4. Assembling

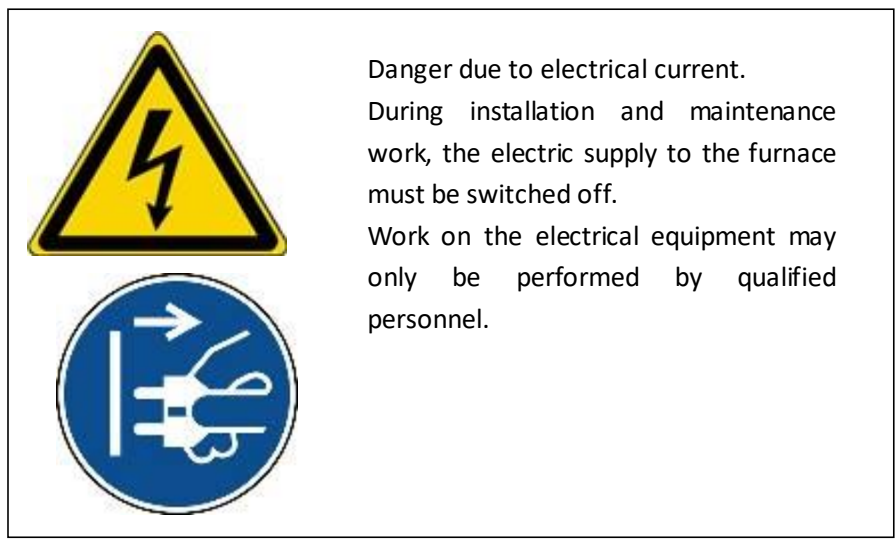

- Install the furnace according to the zetasinter chamber furnace facility guide (chapter 10).
- Remove the plastic cover from the heating elements under the top cover (remove the screws to do this).

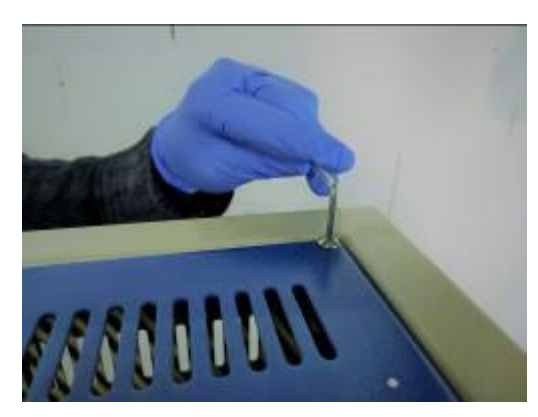

- Install the alumina tube. Put the refractory blocks on both sides of the tube (cf. Alumina tube chapter).
- Close the circuit breaker, turn on the power → the green light comes on and the cooling fan starts to work.
- Turn the "lock" button clockwise  $\rightarrow$  the temperature control unit is now switched on.
- Press the "**Turn On**" button (green light is now on).

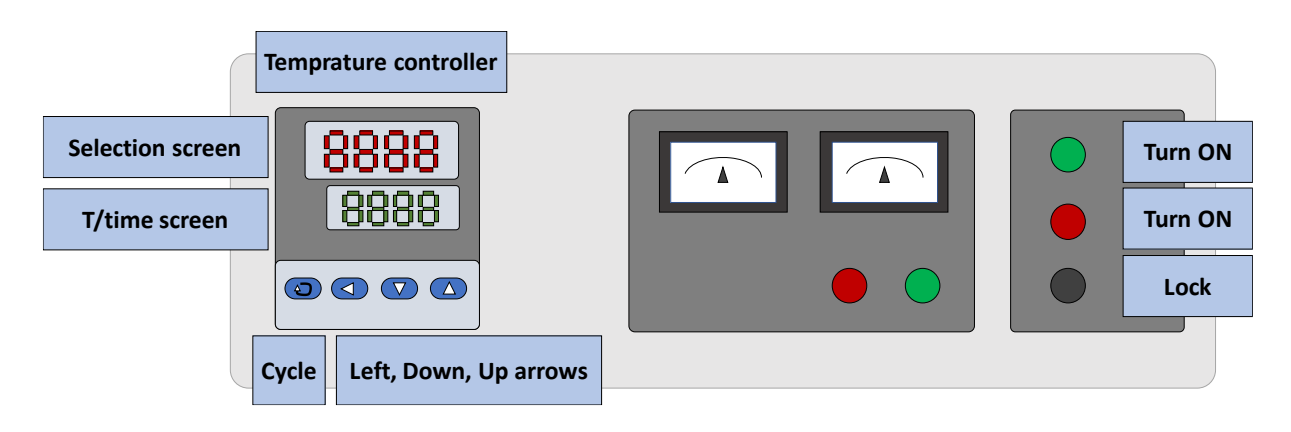

- For the first heating, the furnace chamber must be "baked" for 2 hours at 300°C. Using the temperature controller, program and run the "baking" cycle (cf. Temperature controller chapter):

(C01=50; t01=85; C02=300; t02=120; C03=300; t03=65; C04=100; t04=-121)

For the first high temperature heating (above 400°C), heating element must be "passivated" for 2 hours at 1200°C (cf. heating element chapter). Using the temperature controller, program and run the "passivation" cycle:

(C01=50 ; t01=385 ; C02=1200; t02=120; C03=1200; t03=365; C04=100; t04=-121)

### 5. Temperature controller

### Heating program setting

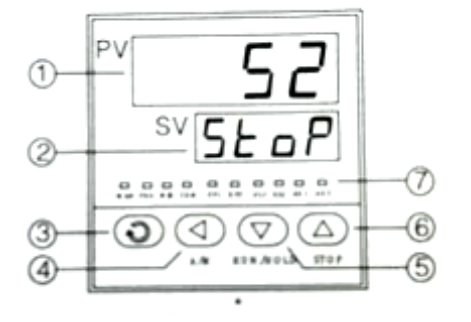

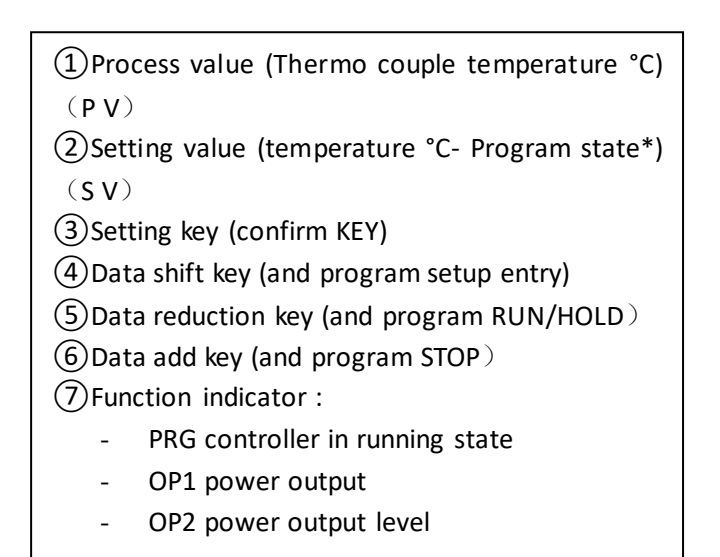

#### Program state symbols

| Symbol | Description                                                 |
|--------|-------------------------------------------------------------|
| StoP   | Program stop state                                          |
| HoLd   | Program hold state                                          |
| rdy    | Program ready state                                         |
| orAL   | Input specification setting is incorrect or input wiring is |
|        | disconnected/thermocouple problem or short circuited        |
| HIAL   | High limit alarm                                            |
| LoAL   | Low limit alarm                                             |
| HdAL   | Deviation high alarm                                        |
| LdAL   | Deviation low alarm                                         |
| EErr   | IC software error                                           |
| 8888   | IC software error                                           |

### Stop state

When you turn on the "Lock", the temperature controller displays the model and version. After a few seconds, it switches to the off-state.

- PV : "TC temperature" (50°C at room temperature).
- SV : "StoP" is alternately displayed on the lower window.

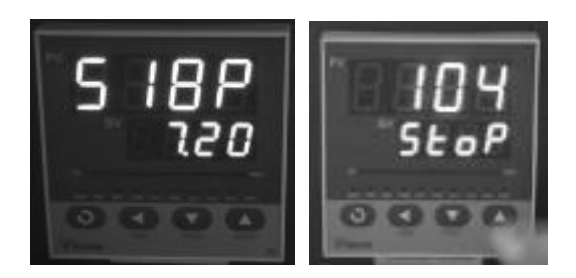

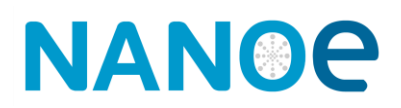

#### Heating program setting

(1) From stop state, Press to go to the setup program state.

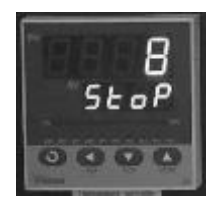

(2) The set points of the step StEPXX are displayed (C XX temperature in °C, and t XX time in min).

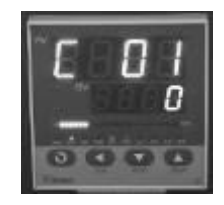

③Press 么, 么 and v to modify the value.

④ Press ② to move to the next parameter. The program parameters are displayed in the following order: setpoint1, time1, setpoint2, time2.

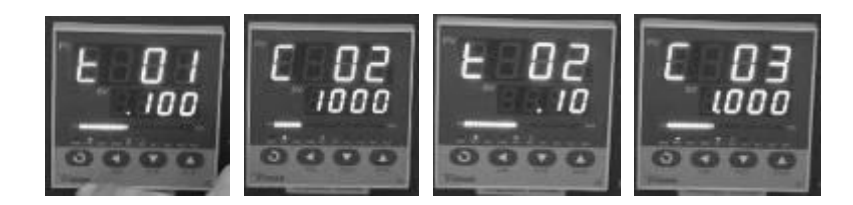

Press and hold to return to the previous setting. The program step can be changed at any time, even if the program is running.

(5) Set t××= -121 to indicate the end of the program (automatic switch-off).

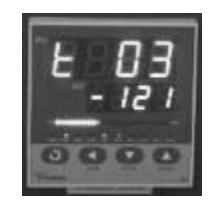

6 Press and simultaneously to exit the settings. If no key is pressed within 25 seconds, it also exits to stop state.

Example:

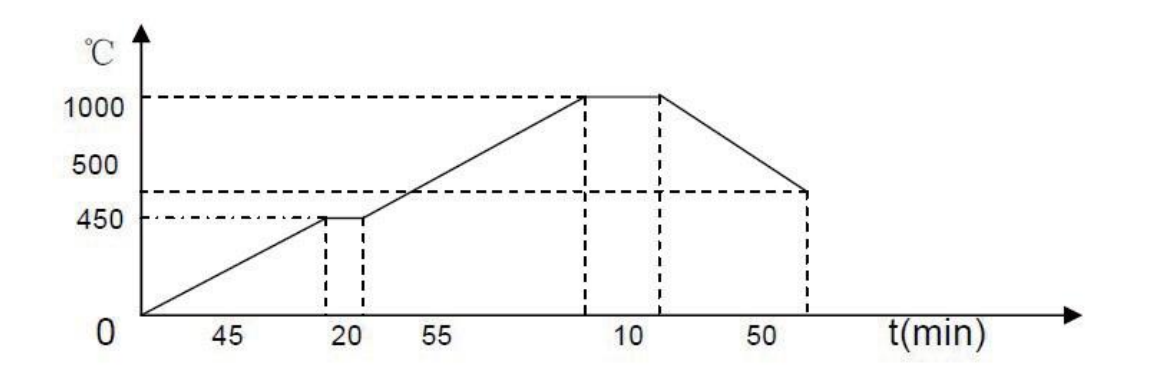

| Steps | Symbol | Input     | Meaning in the program                                                   |  |  |
|-------|--------|-----------|--------------------------------------------------------------------------|--|--|
|       | COL    | 0 (°C)    | Start Temperature 0 °C (The temperature controller have the auto         |  |  |
| SD1   | C 01   |           | compensation Function, when controller start work, will rise temperature |  |  |
| SPI   |        |           | based on the thermocouple tested )                                       |  |  |
|       |        |           | Stats Temperature heating up from 0 to 450°C, and the time needed 45     |  |  |
|       | t 01   | 45 (min)  | minutes to SP2(450 °C).                                                  |  |  |
|       |        |           | Slope of raising curve is 10°C /minute.                                  |  |  |
| SP2   | C 02   | 450 (°C)  | The program takes 45minutes to raise temperature to SP2.                 |  |  |
| 512   | t 02   | 20 (min)  | It means Keep same temperature in 20 minute to SP3.                      |  |  |
| SD3   | C 03   | 450 (°C)  | Start Temperature heating up from 450°C to 1000°C                        |  |  |
| 515   | t 03   | 55 (min)  | The program takes 55minutes to raise temperature to SP4                  |  |  |
|       | C 04   | 1000 (°C) | Stats Temperature heating up from 450°C to1000°C, and the time needed    |  |  |
| CD4   |        |           | 55 minutes to SP4(1000 degree).                                          |  |  |
| SP4   |        |           | Slope of raising curve is 10°C /minute.                                  |  |  |
|       | t 04   | 10 (min)  | It means Keep same temperature in 10 minutes to SP5                      |  |  |
|       | C 05   | 1000 (°C) | This is the step for the temperature cooling down form the 1000°C to     |  |  |
| SP5   |        |           | 500°C, slope of cooling curve is 10°C /minute.                           |  |  |
|       | t 05   | 50 (min)  | The time needed is 50 minutes to reach (500°C),to SP6.                   |  |  |
| SP6   | C 06   | 500 (°C)  | This is the temperature to be cooled ( $500^{\circ}$ C)                  |  |  |
|       | t 06   | -121      | Program end                                                              |  |  |

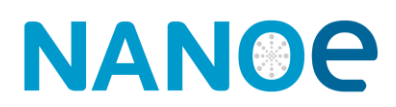

### Specific settings:

## **Time Setting**

| Time set(min)     | Meaning                                                                             |
|-------------------|-------------------------------------------------------------------------------------|
| Set "t XX"=1~9999 | Set the time of $\times \times$ StEP.(Time units can be change to Hour by parameter |
|                   | "PAF")                                                                              |
| Set "tXX" =0      | The program hold on StEPXX, program will hold running and hold                      |
|                   | counting time.                                                                      |
| Set "t××=-121"    | The program stops, and switches to stop state                                       |

## Heating programs saving

| Code | Input data    | meaning                                                                 |
|------|---------------|-------------------------------------------------------------------------|
| C01  | 0             |                                                                         |
| T01  | -2            | execute the program of group curve(2-5) ,this is step 2                 |
| C02  | 0             | start temperature value from 1st group curve                            |
| t02  | 45            | 1st group curve 1st step running time                                   |
| C03  | 450℃          | first group curve: temperature value of 1st turning point               |
| t03  | 100           | 1st group curve 2nd step running time                                   |
| C04  | 1500℃         | First group: temperature value of 2nd turning point                     |
| t04  | 20            | 1st group curve 3rd step running time                                   |
| C05  | 1500℃         | First group curve: temperature value of 3rd turning point               |
| t05  | -121          | When program stop, the step will be set to 1 and execute "stop",        |
|      |               | cooling down naturally.                                                 |
| C06  | 0             | set T01 to -6, means operation execute 2nd group(6-9), set this to Step |
|      |               | 6; 2nd group curve Initial Temperature                                  |
| t06  | 60            | 2nd group curve 1st step running time                                   |
| C07  | <b>600°</b> ℃ | 2nd group curve: temperature value of 1st turning point                 |
| t07  | 100           | 2nd group curve 2nd step running time                                   |
| C08  | 1600℃         | 2nd group curve: temperature value of 2nd turning point                 |
| t08  | 20            | 2nd group curve 3rd step running time                                   |
| C09  | 1600℃         | 2nd group curve: temperature value of 3rd turning point                 |
| t09  | -121          | Program end and return to 1st group then execute stop process, cooling  |
|      |               | down naturally                                                          |

### Run/Hold states

#### Run state:

In Stop state, press and hold 🖾 until the SV window displays the "run" symbol. The controller runs the defined program.

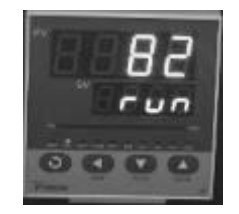

#### Hold state:

In Run state, press and hold  $\bigcirc$  until the SV window displays the "HoLd" symbol. Controller holds the given temperature and stop the timer.

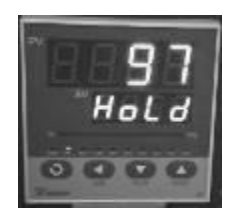

In Hold state, press the 🖾 until the SV window displays the "run" symbol. Controller starts running again.

#### Step number and timer:

In Run or Hold states, press 💿 to display the current step number and timer (PV: current step time setting and SV: current step elapsed time).

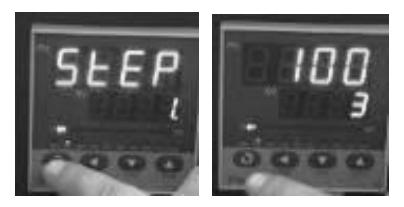

#### Return to Stop state:

In Run or Hold states, press, and hold 🙆 until the SV window displays the "StoP" symbol. The controller will stop (free cooling), the timer will be reset, and the step number will be set to 1.

## 6. MoSi2 Heating elements

In order to form a protective layer against oxidation, new heating elements must be heated to 1200°C for 2 hours with a ramp of 3°C/min (cf 4. Assembling). This process should be done when using a Zetasinter for the first time or after replacing the heating elements.

The resistance of MoSi2 heating elements increases with use and the performance of the furnace may decrease. Used MoSi2 heating elements are very brittle, especially after heat treatment at 1200°C.

New and used MoSi2 heating elements can be used together.

#### Replacement

The power must be turned off before maintenance or inspection.

- (1) Unscrew the top cover and remove it.
- ② Unscrew of the clip of the connection bridge (for each rods of the U type heating element) and remove it.
- (3) Take off the connection bridges.

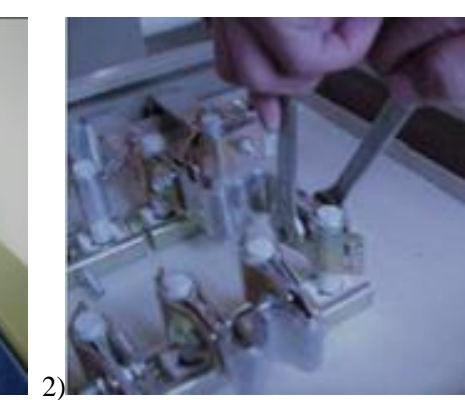

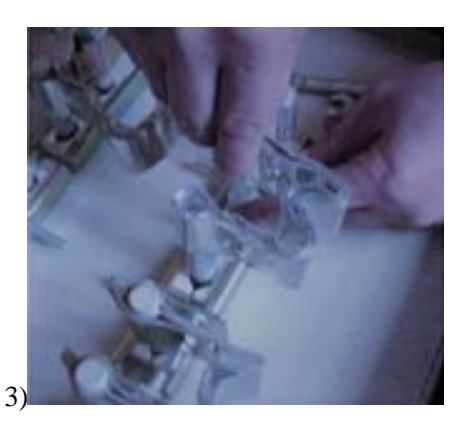

(4) Unscrew the clip from the ceramic jaws that hold the heating element.

(5) Remove the ceramic jaws and the refractory block.

(6) Remove the heating element which needs to be replaces

⑦ Replace it with a new heating element. Replace the refractory block and ceramic jaws, make sure they all fit in the same position as before.

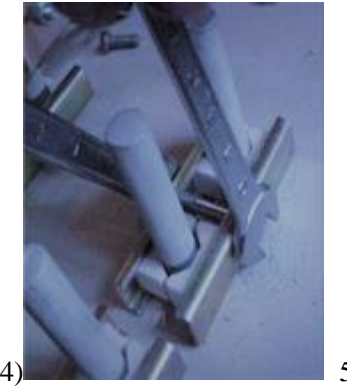

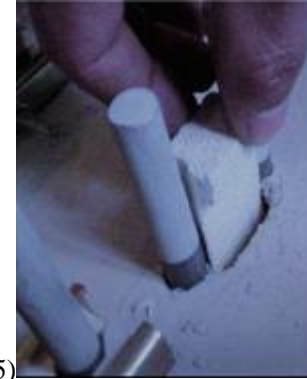

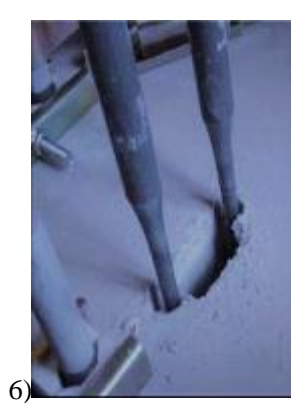

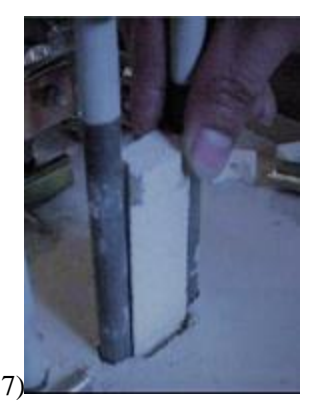

(8) When tightening the clip screw, make sure that the bottom of the heating element does not touch the bottom of the furnace chamber.

(9) Then follow the procedure (4) (3) (2) (1) to tighten the screw and complete the heating element replacement.

| Failure                                                                                                | Code 1                                                                                                    | Code 2                                                                              | Explanation(s)                                                                                                    | Solution                                                                                                    |
|----------------------------------------------------------------------------------------------------|----------------------------------------------------------------------------------------------------|-------------------------------------------------------------------------------------|----------------------------------------------------------------------------------------------------|----------------------------------------------------------------------------------------------------|
| No power                                                                                               | /                                                                                                    | /                                                                                   | The furnace is not<br>connected to the<br>power supply.                                                                  | Check the power supply and<br>the electrical connection.<br>Check and close the 32/16A<br>circuit breaker on the furnace<br>body (left).           |
| Lock key is<br>turned clockwise<br>(right) but the<br>temperature<br>controller is not<br>switched on. | /                                                                                                    | /                                                                                   | The control circuit<br>is not connected to<br>the power supply<br>because its 2A<br>circuit breaker is<br>open.          | Identify (if possible) the cause<br>of the failure.<br>Check and close the 2A circuit<br>breaker inside the furnace<br>(behind the control panel). |
|                                                                                                    | Heating<br>elements<br>voltage and<br>current are 0<br>while the<br>temperature<br>controller is on<br>run state. | The green<br>"power" light is<br>on, and the red<br>"open circuit"<br>light is off. | The temperature controller is locked.                                                                                    | Adjust the LOC parameter and set it to 0 (contact the after-sale service).                                                                         |
|                                                                                                    |                                                                                                    | The green<br>"power" light is<br>off, and the red<br>"open circuit"<br>light is on. | The heater power<br>circuit is not<br>connected to the<br>power supply<br>because its 32A<br>circuit breaker is<br>open. | Identify (if possible) the cause of the failure.                                                                                                   |
| No heating<br>power.                                                                                   |                                                                                                    |                                                                                     |                                                                                                    | Check and close the 32/16A<br>circuit breaker inside the<br>furnace (behind the control<br>panel).                                                 |
|                                                                                                    |                                                                                                    | The green<br>"power" light is<br>off and the red<br>"open circuit"<br>light is off. | Same as the<br>previous failure<br>and<br>the red light is<br>broken.                                                    | Same as the previous failure<br>and<br>change the red light.                                                                                       |
|                                                                                                    | The current of<br>the heating<br>elements is 0<br>while their<br>voltage is<br>maximum.                           | /                                                                                   | A heating element<br>is broken.                                                                                          | Identify which heating<br>element is broken and change<br>it.<br>Check first under the top<br>cover and then inside the<br>heating chamber.        |
| Controller panel<br>SV indicate<br>"Oral"                                                              | /                                                                                                    | /                                                                                   | The thermocouple circuit is broken.                                                                                      | Change the thermocouple.                                                                                                    |
| Controller panel<br>SV indicate<br>"Hial"                                                              | /                                                                                                    | /                                                                                   | Furnace<br>temperature >Max                                                                                              | Let the furnace cool down.<br>Check the temperature<br>controller and the<br>thermocouple.                                                         |

## 7. Troubleshooting

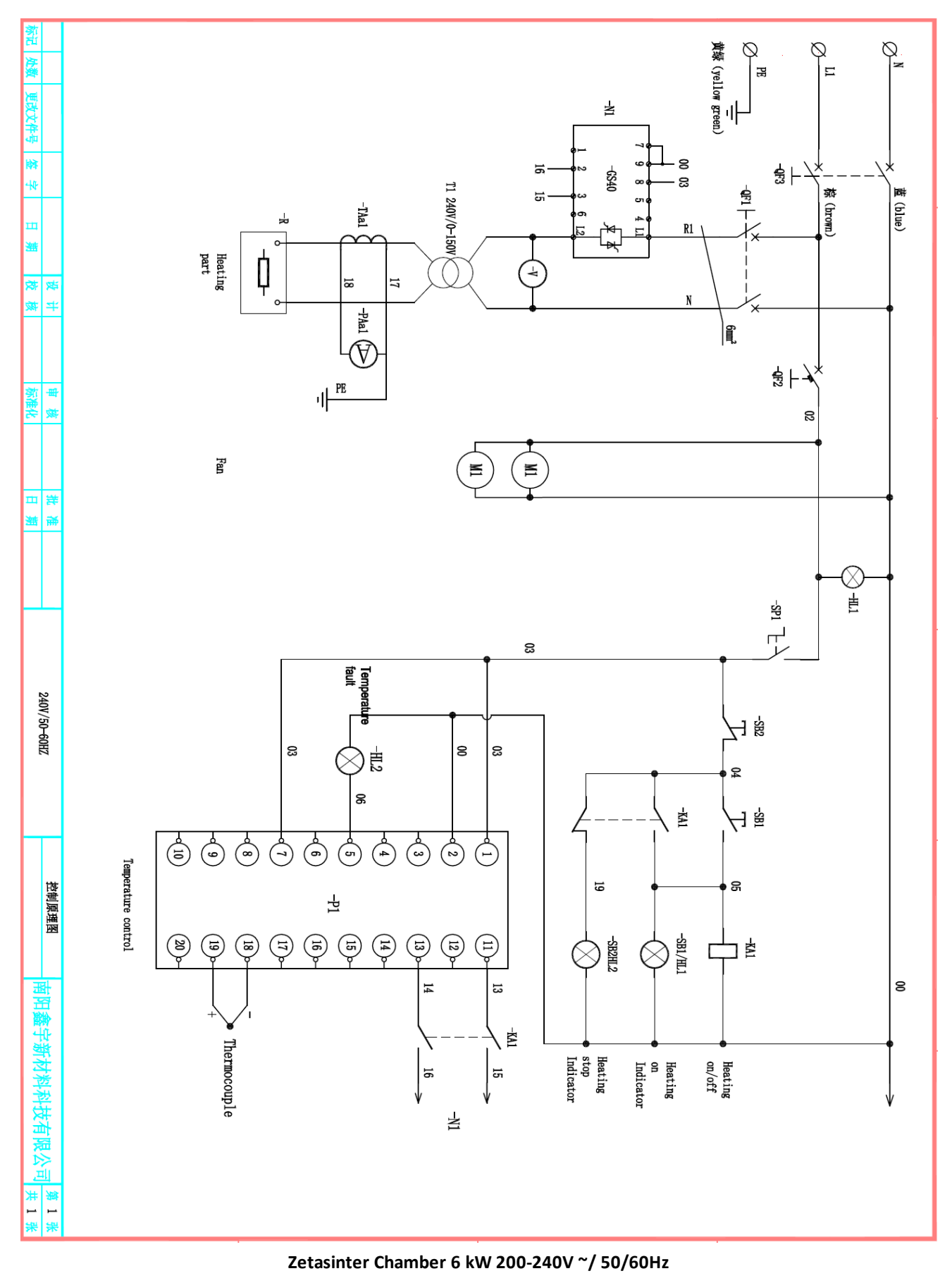

### 8. Electrical schematic diagram

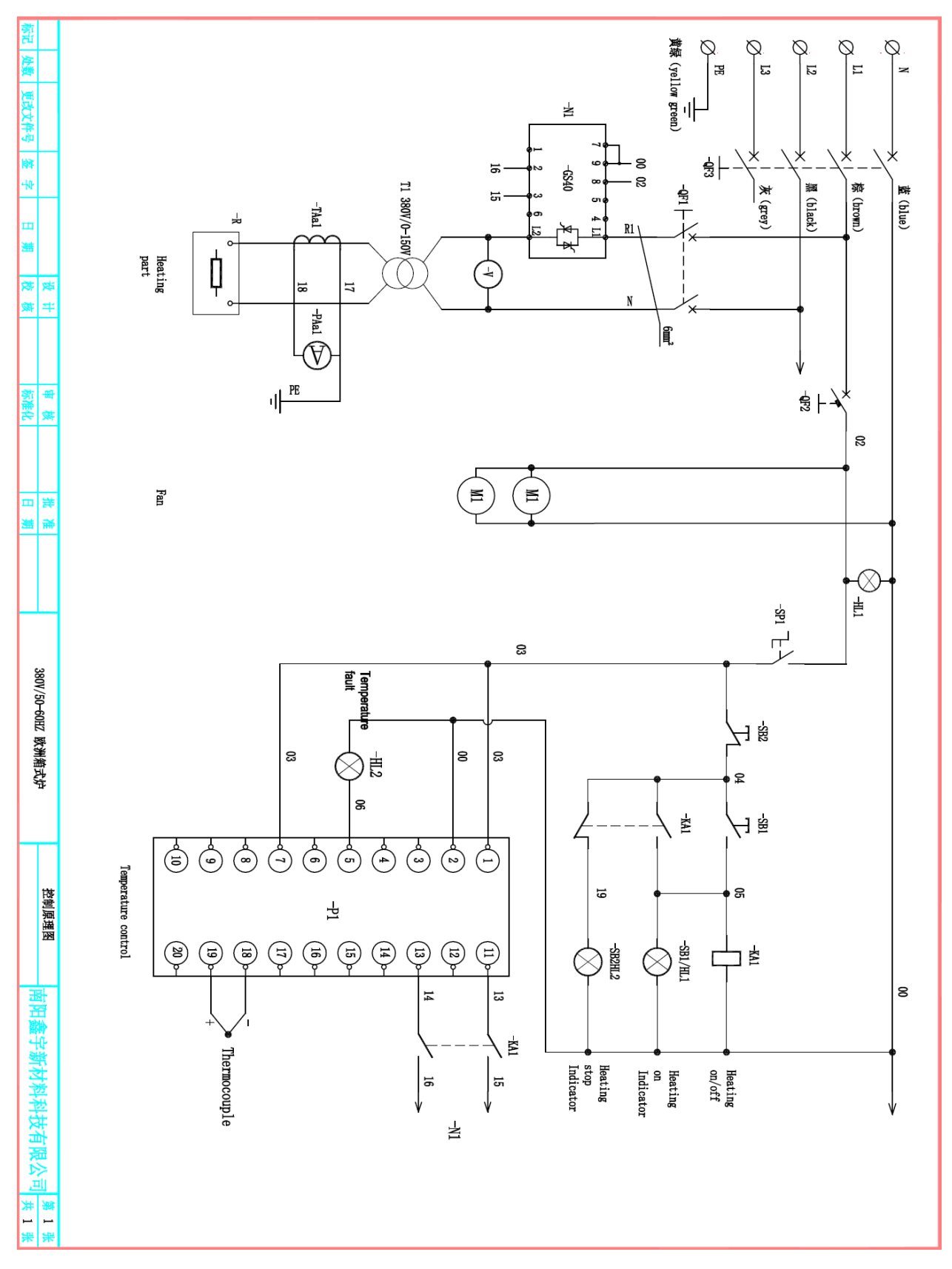

Zetasinter Chamber UE50 18 kW 380-420V/200-240V ~ / 50Hz

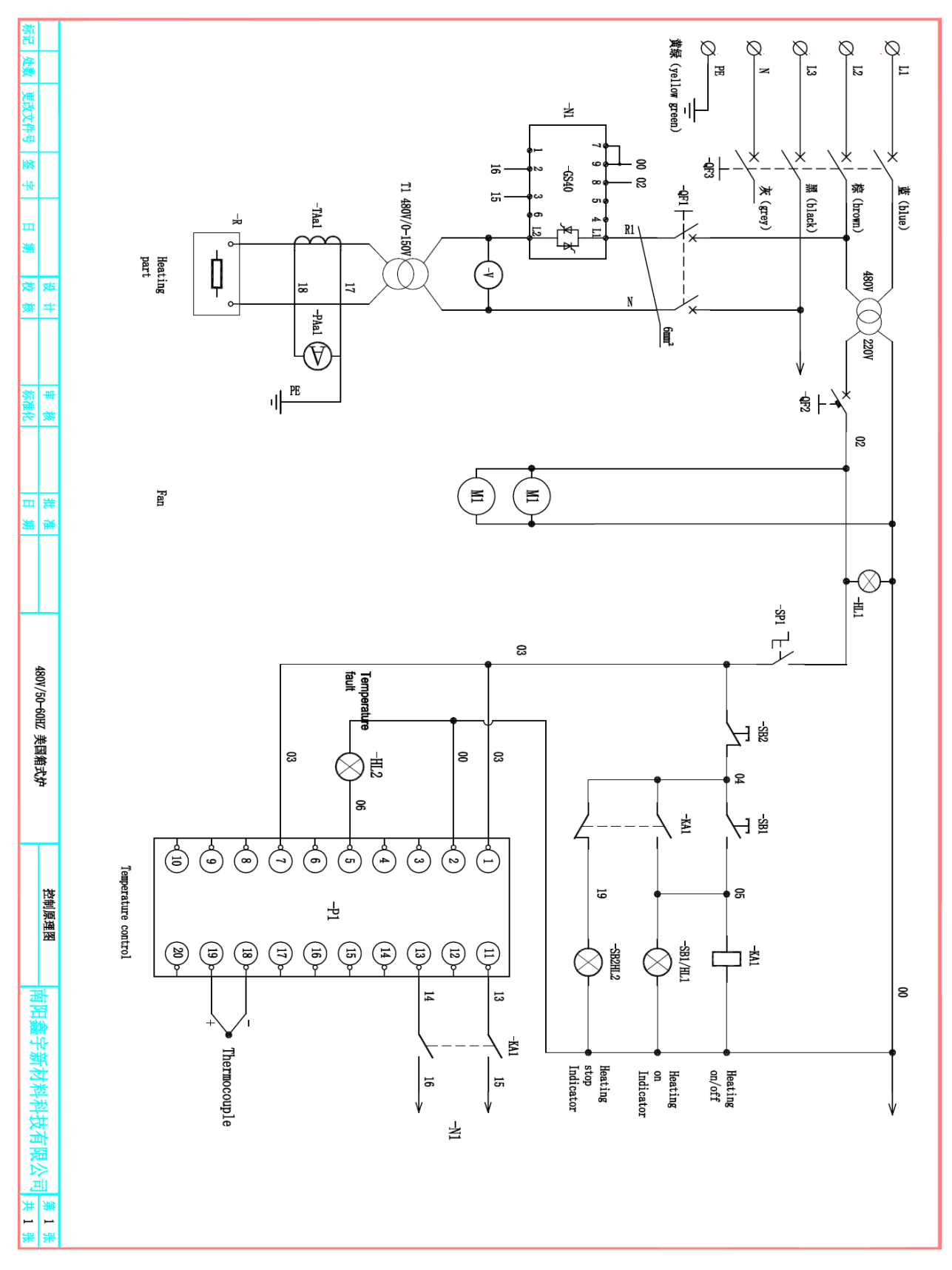

Zetasinter Chamber US60 18kW - 480V/277V ~ / 60Hz

### 9. Quick start procedure

#### **HEATING CURVE SETTING**

- 1. Turn on the temperature controller by turning the LOCK button.
- 2. The temperature controller is initializing and then displays the initial screen.
- 3. Press the LETF ARROW button to display the heating curve setting.
- 4. The screen is now displaying the first segment (C 01) and the associated temperature. This temperature can be modified by pressing the UP or DOWN ARROWS. After pressing the UP or DOWN ARROWS for a few second, the decimal point will be displaced to the left in order to change the temperature faster. With the side arrows, you can choose to change the number of units, tens, hundreds...
- Once the first temperature is set, press the CYCLE button to move to the first segment time setting (T 01). You can change the time displayed in minutes by pressing the UP or DOWN ARROWS. With the side arrow, you can choose to change the number of units, tens, hundreds...
- 6. Then you can cycle through the segment by pressing the CYCLE button to build the desired heating curve. The number displayed by the letter C or T corresponds to the number of the segment.
- 7. Note that a plateau can be added by choosing the same temperature as the temperature of the previous segment. If so, the time setting of that segment corresponds to the time of the plateau.
- 8. Finally, when all segments are built, you must add a final step by choosing -121 as the temperature of the last segment and not assigning any time control to this step.
- 9. In order to exit the heating curve setting, you can wait 20s and the temperature controller will automatically return to the initial screen. You can check your heating curve by entering the heating curve setting again (back to point 3).

#### **RUN A HEATING CURVE**

- 1. To run the selected heating curve, you must first press the TURN ON button to close the circuit breaker. The green button will light up.
- 2. Press the DOWN ARROW (run) for more than one second to start the heating curve.
- 3. You can hold the heating curve by pressing the DOWN ARROW for a little longer than one second. To resume the heating curve, press the DOWN ARROW again for more than one second. You can stop the heating curve by pressing the UP ARROW for more than one second.

## 10. Facility guide

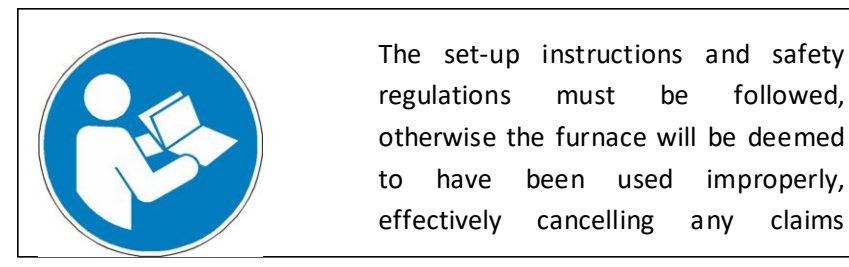

### Shipping and unloading

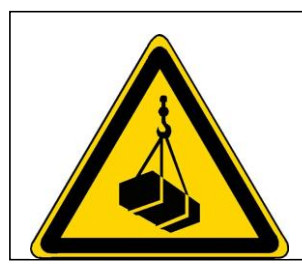

Suspended loads dangerous. are Working beneath a suspended load is prohibited. There is a risk of fatal injury. Safety and accident prevention guidelines applicable for forklift, stacker

be

any

followed,

claims

- A standard pallet truck or forklift (forks width 685 mm) is recommended to unload the crate. \_
- Pay attention to doors width for delivery (1300 mm minimum). \_
- An aera of at least 3000x2000x2500 (LxWxH) mm is recommended to uncrate the furnace. \_

### Moving and operating space

\_ The furnace has four wheels with brakes, however the using of a stacker is recommended to lift and lift down the furnace from the crate to the operating space.

| Furance dimension      | Zetasinter Chamber 6kW : 600x500x810 mm                          |  |
|------------------------|------------------------------------------------------------------|--|
| (LxWxH)                | Zetasinter Chamber UE50 18 kW and US60 18kW : 640x580x960 mm     |  |
|                        |                                                                  |  |
| Weight                 | Zetasinter Chamber 6kW : 100 kg                                  |  |
|                        | Zetasinter Chamber UE50 18 kW and US60 18kW : 200 kg             |  |
| Stacker<br>Recommended | Capacity : 250 kg<br>Fork length : 800 mm<br>Fork Width : 300 mm |  |

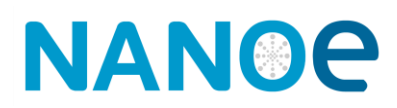

### **Environmental requirement**

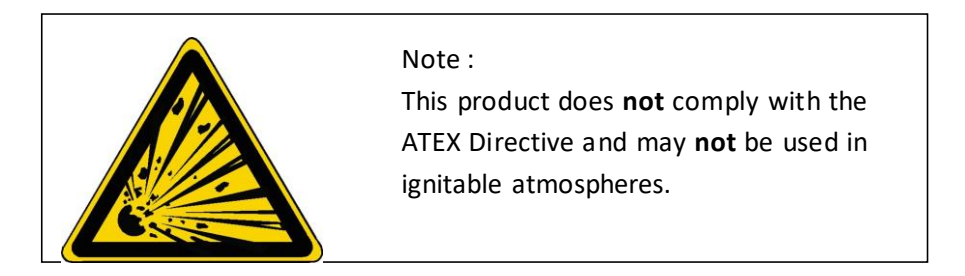

- Laboratory/Factory environment without dust is recommended :

| Room Temperature | 5-35°C                |
|------------------|-----------------------|
| Humidity         | <70% (non-condensing) |

- During thermal treatment the Zetasinter furnace released heat.
- The working area must be ventilated with a non-recycling venting system of 500 m3/h (300 CFM).

Canopy hood recommended for factory environment

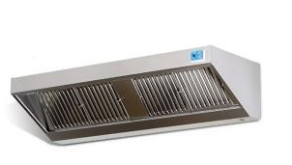

Size : 1400x700mm With controller Max flow : 1400 m<sup>3</sup>/h

### **Electrical supply**

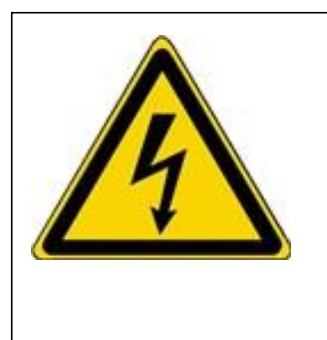

This product does **not** have IP rate electrical plug. The connection to a electric power supply is dangerous.

- Electric connection must be carried out by qualified personnel.

- The equipment must be connected to a safe and reliable power supply according to local norms.

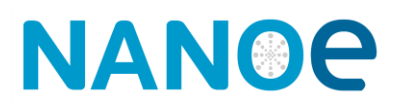

- The power supply must be reliable :

| Power supply       | one-phase (L) with neutral (N) and Earth (ground PE)  |
|--------------------|-------------------------------------------------------|
| for the            | ≥ 6 kVA (max power)                                   |
| Zetasinter Chamber | Phase-neutral (L-N) = 200-240V~ 50 or 60 Hz           |
| 6kW                |                                                       |
| Power supply       | three-phase (L1, L2 et L3) with neutral (N) and Earth |
| for the            | (ground PE)                                           |
| Zetasinter Chamber | ≥ 18 kVA (max power)                                  |
| UE50 18 kW         | Phase-Phase (L1-L2) = 380-420V~ 50Hz                  |
|                    | Phase-Neutral (L1-N) = 200-240V~ 50Hz                 |
| Power supply       | three-phase (L1, L2 et L3) with neutral (N) and Earth |
| For the            | (ground PE)                                           |
| Zetasinter Chamber | ≥ 18 kVA (max power)                                  |
| US60 18 kW         | Phase-Phase (L1-L2 or L2-L3) = 480V~ 60Hz             |
|                    |                                                       |

- The circuit from power supply to furnace must be a dedicated branch circuit :

| Circuit breaker                    | Zetasinter Chamber 6kW : 2P C16A                                                  |  |
|------------------------------------|-----------------------------------------------------------------------------------|--|
| Recommended                        | Zetasinter Chamber UE50 18 kW and US60 18kW : 4                                   |  |
|                                    | C32A                                                                              |  |
|                                    |                                                                                   |  |
| Power cable                        | Zetasinter Chamber 6kW : 3G (3 Cores)                                             |  |
| Recommended                        | ≥6 mm <sup>2</sup> Range – According to cable length                              |  |
|                                    | Zetasinter Chamber UE50 18 kW and US60 18kW : 5G (5                               |  |
|                                    | Cores)                                                                            |  |
|                                    | ≥6 mm <sup>2</sup> Range – According to cable length                              |  |
|                                    | Zetasinter Chamber 6kW : 16A P+N+E power plug                                     |  |
| Power Connection                   | and socket                                                                        |  |
| Recommended                        |                                                                                   |  |
|                                    | Zetasinter Chamber UE50 18 kW and US60 18kW : 32A<br>3P+N+E power plug and socket |  |
|                                    |                                                                                   |  |
| Differential switch<br>Recommended | 300mA                                                                             |  |

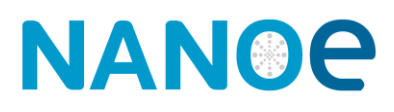

- The electric connection must be carried out by qualified personnel :

|                                                                    | Furnace code | Furnace cables colour |
|--------------------------------------------------------------------|--------------|-----------------------|
| Connection Details                                                 |              |                       |
| Zetasinter Chamber<br>6kW                                          | N - Neutral  | blue                  |
|                                                                    | L - Phase    | brown                 |
|                                                                    | PE           | green/yellow          |
|                                                                    | Furnace code | Furnace cables colour |
| Connection Details                                                 |              |                       |
| for the<br>Zetasinter Chamber<br>UE50 18 kW                        | N - Neutral  | blue                  |
|                                                                    | L1 - Phase   | brown                 |
|                                                                    | L2 - Phase   | black                 |
|                                                                    | L3 - Phase   | grey                  |
|                                                                    | PE           | green/yellow          |
| Connection Details<br>for the<br>Zetasinter Chamber<br>US600 18 kW | Furnace code | Furnace cables colour |
|                                                                    | N - Neutral  | grey                  |
|                                                                    | L1 - Phase   | Blue                  |
|                                                                    | L2 - Phase   | brown                 |
|                                                                    | L3 - Phase   | black                 |
|                                                                    | PE           | green/yellow          |

### **Consumables list**

The Zetasinter Chamber is guaranteed for one year, except for parts considered as consumables, listed below:

- $\circ$  Alumina plates
- $\circ$  Heating elements
- $\circ$  Thermocouple
- $\circ\, \text{Refractory}$  front block

## 11.EU DECLARATION OF CONFORMITY (No 2022-01-a)

- 1. Product model: Zetasinter Chamber Furnace
- 2. Name and address of the manufacturer:

Nanoe SAS, 6 rue des frenes, 91160 Ballainvilliers

+339 81 98 33 64

- 3. This declaration of conformity is issued under the sole responsibility of the manufacturer. It is based on evaluation on a sampling of the aboved mentionned model.
- 4. Object of the declaration : Tube furnace model Zetasinter Chamber Furnace
- 5. The object of the declaration described above is in conformity with the relevant Union harmonisation legislation:

EU directive on low voltage electrical equipments 2014/35/UE

EU directive on machinery 2006/42/EC

6.Applicable standards for this declaration are :

EN 60519-1/2015 : Safety in installations for electroheating and electromagnetic processing - Part 1: General requirements

EN 60519-2/2015 : Safety in electroheat installations - Part 2: Particular requirements for resistance heating equipment.

EN 50156-1/2015 : Electrical equipment for furnaces and ancillary equipment - Part 1: Requirements for application design and installation.

Signed for and on behalf of: Nanoe SAS

Ballainvilliers, on the 25/01/2022:

Guillaume de Calan, CEO

p

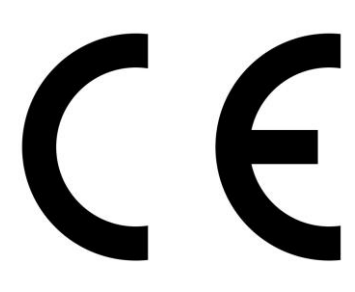